## **MyVC Login Instructions**

Step 1: Go to the Vernon College Homepage, <u>www.vernoncollege.edu</u>Step 2: Click the blue MyVC link located on the top left side of the homepage

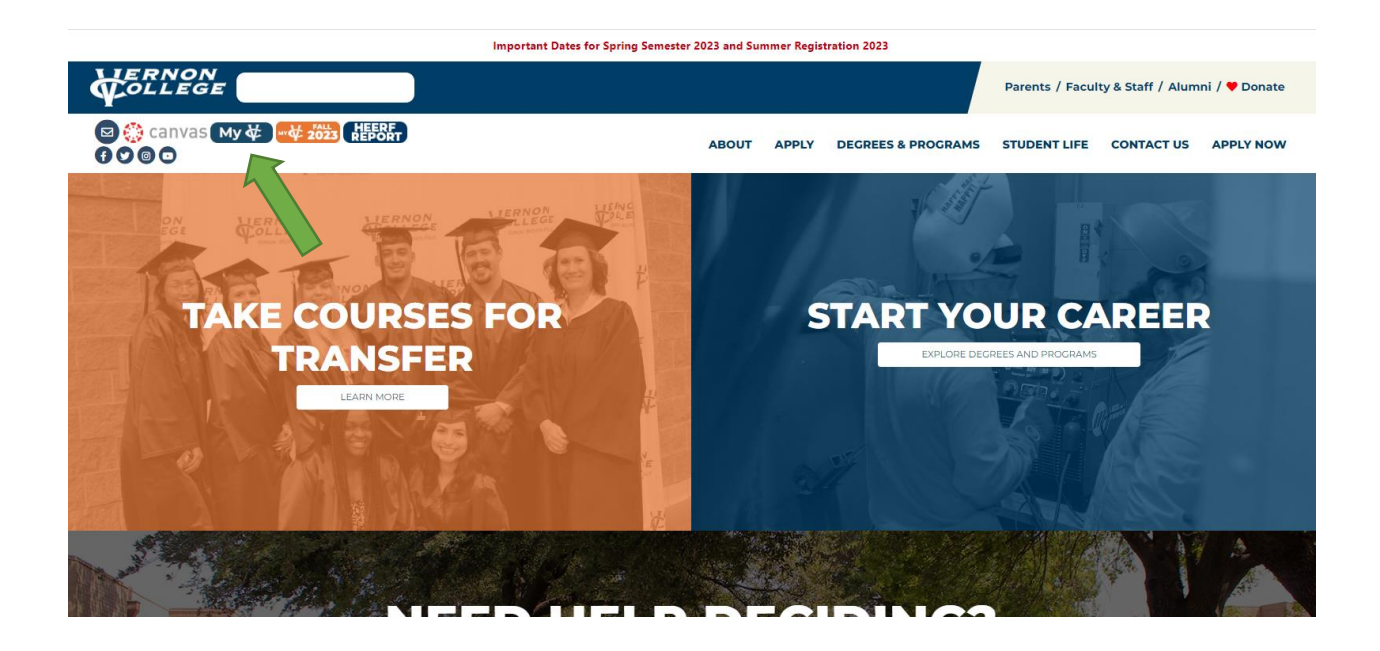

Step 3: Enter you 9-digit ID number as your username located in the top right corner of the page

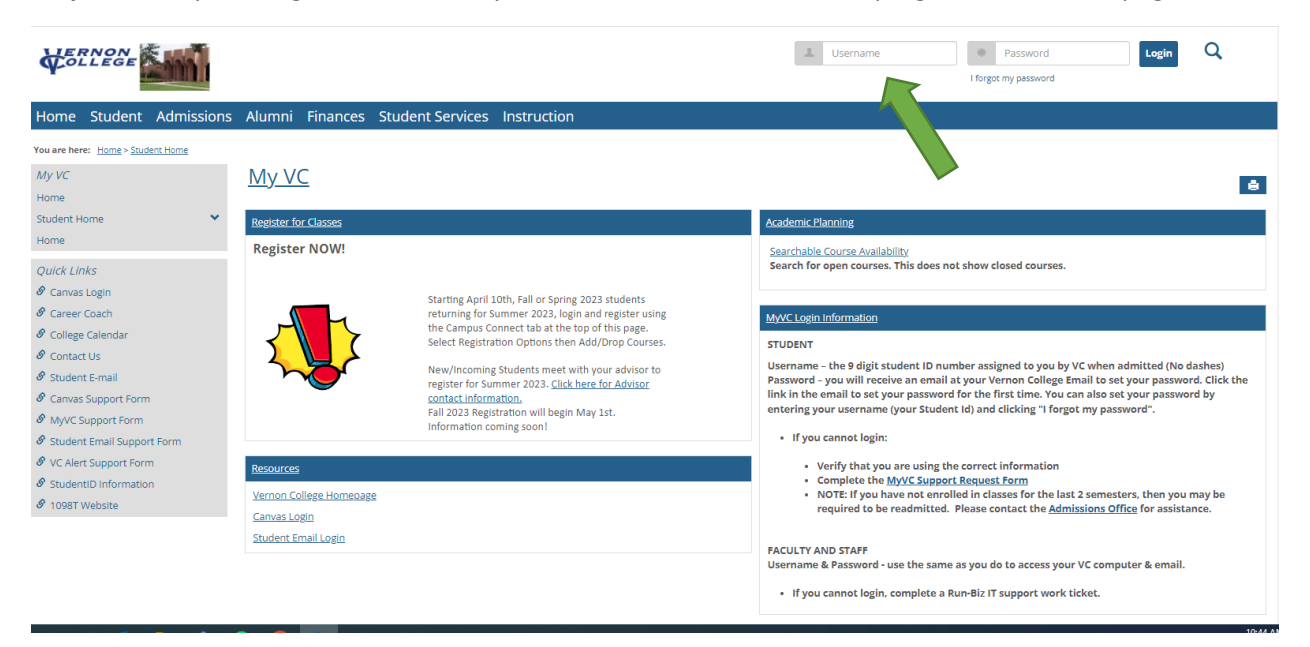

**Step 4:** Once you have entered your username (9-digit student ID number), click the "I forgot my password" link.

**Step 5:** Enter your Vernon College email address (firstname.lastname@student.vernoncollege.edu)

| 123456789            | Password | Login |
|----------------------|----------|-------|
| I forgot my password |          |       |
|                      |          |       |

**Step 6:** You will receive an email sent to your VC Student Email address with instructions on setting your password

**Note:** You must enter your 9-digit student ID and use <u>only</u> your VC Student Email address for this process to work correctly.

**Tip:** We suggest setting your password to match your email and Canvas password. This is the word Chaps plus your 4-digit PIN (ex. Chaps1234).